## 영양플러스 온라인 교육 이용방법

- 1. PC 이용 : <u>www.ebspin.co.kr</u>접속
- 모바일 이용(권장) : 플레이스토어에서 육아학교pin 검색 후 앱 설치
- 2. 육아학교 앱 설치 후 회원가입

이미 가입하신 분들은 기존 이메일로 로그인 하시면 됩니다.

- 3. 회원가입 시 이메일주소, 이름 등 가입정보 입력 후 등록버튼 실행
- 4. 가입시 등록한 이메일로 인증메일 발송, <u>메일 인증</u> 후, 로그인 가능
- 5. 로그인 후 상단 탭 오른쪽에 있는 '영양+' 탭을 선택
- 6. 자신이 수강할 강의 클릭(임신부/출산수유부/유아부모/영유아부모)
  - 수강자명, 대상자명, 대상자와 관계, 전화번호, 생년월일 입력 후
    - 소속지역 및 소속보건소 선택 후 등록
  - 개 인 정 보 : 보건소 관리자의 온라인 교육 과정 이수 관리를 위해 필요
  - 소속 보건소 : 본인이 참여하고 있는 영양플러스사업 담당보건소 선택
- 7. 해당과정의 동영상 1개 과정 시청
  - 일시정지는 가능하나 영상탐색 기능은 재시청부터 가능
- 8. 다국어 언어과정일 경우, 언어 선택 버튼을 누르면 해당 언어로 더빙된 영상 시청가능('유아식 성공비결'만 다국어 더빙 지원됩니다.)
  - 퀴즈풀이도 해당언어로 가능
- 9. 해당 강의 영상 시청 후 퀴즈에 도전
- 10. 문제의 풀이 후 '제출' 누르면 채점 결과 표시
- 11. 10문제 중 8문제 이상 맞혔을 경우 강의 이수, 8문제 미만 맞혔을 경우 해당 강의 다시 시청 후 퀴즈 재응시
- 12. 교육 이수 관련 현황은 '나의 강의실' 탭에서 확인 가능

온라인 교육 이수 후 보건소 담당자에게 연락하여 온라인 교육 이수하였다고 하 시면 교육 인정 됩니다. 혹시 <u>온라인교육 시청 후 퀴즈 응시가 안되는 경우는</u> <u>로그아웃 후 앱을 종료하고 다시 재로그인 하시기 바랍니다.</u>

## ☎ 영양실 : 470-6549, 6553